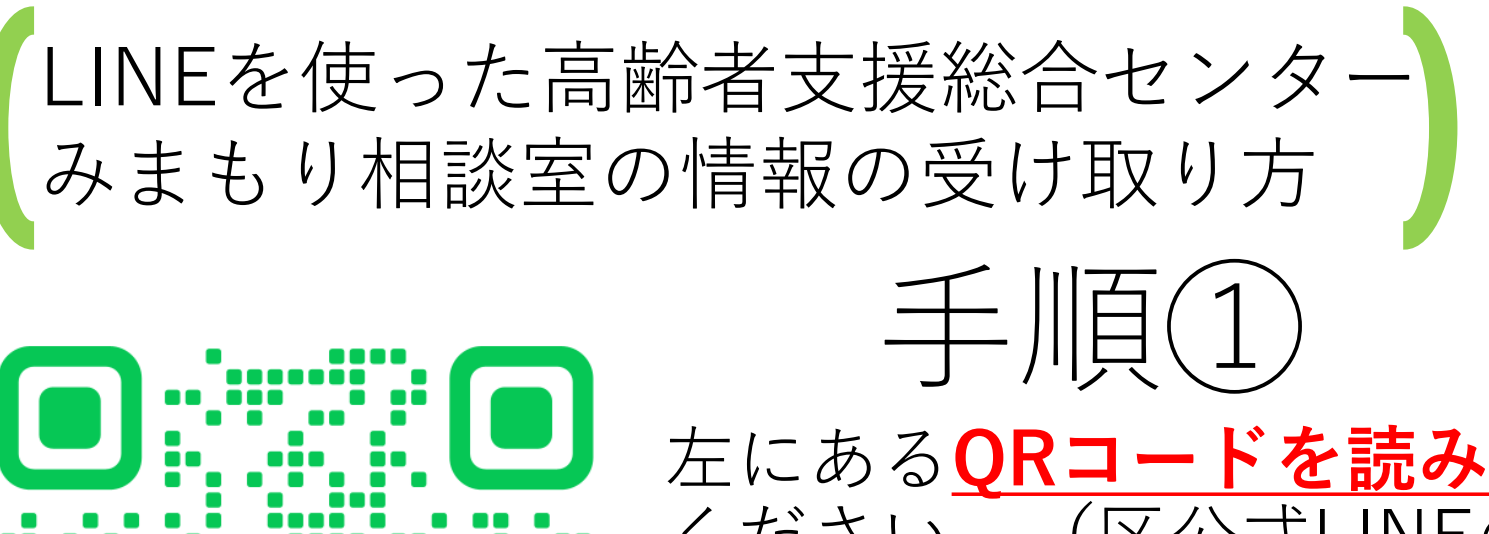

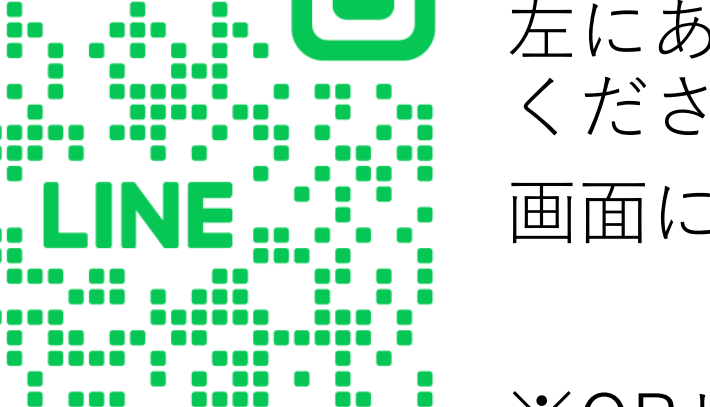

左にある**QRコードを読み取って** ください。(区公式LINEの登録 画面に移行します。)

※QRリーダーで読み込みできな い場合は、<u>LINEアプリ上で</u>

<u>「墨田区」</u>と検索する方法もあり ます。

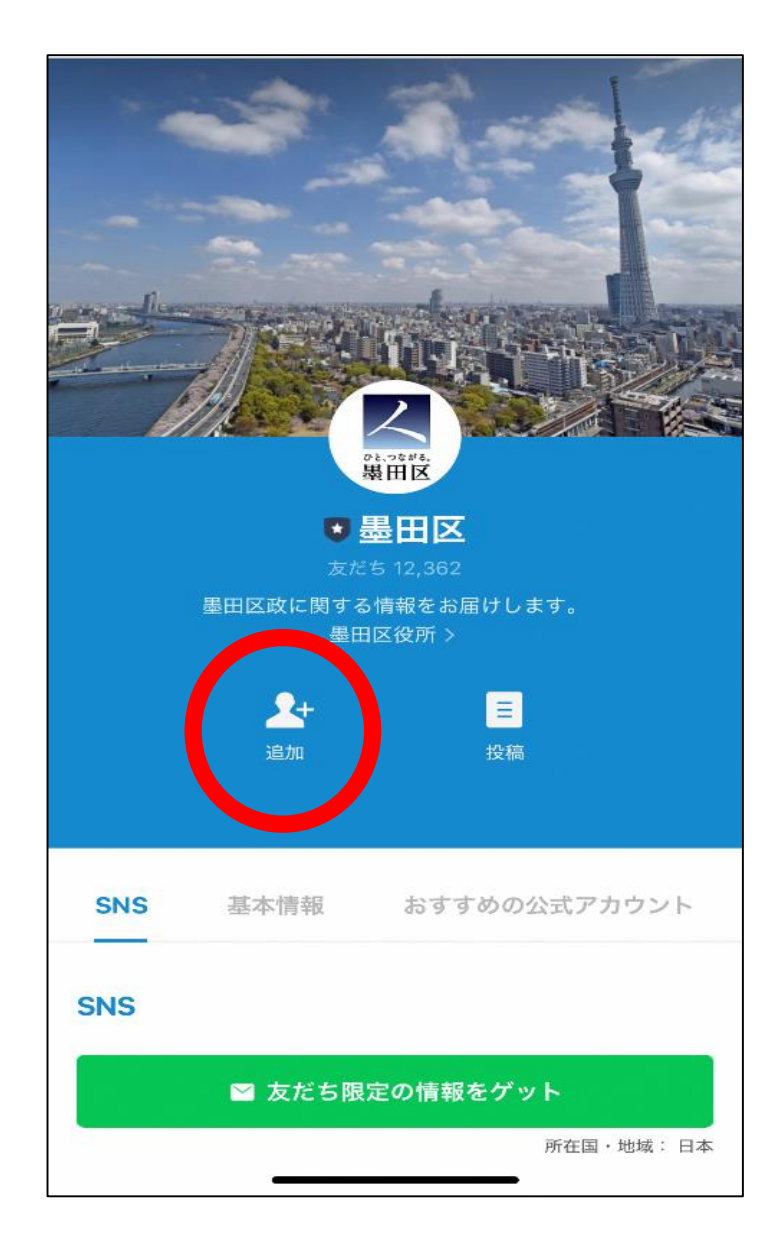

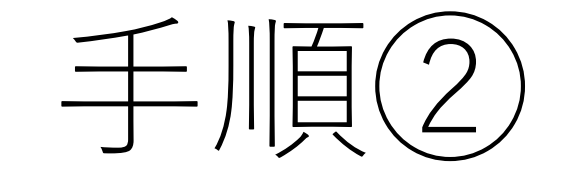

QRコードを読み取ると左の 画面が出てきますので 「追加」のアイコンを押して ください。 (まだLINEをインストール していな方は、インストール 画面に移行します。)

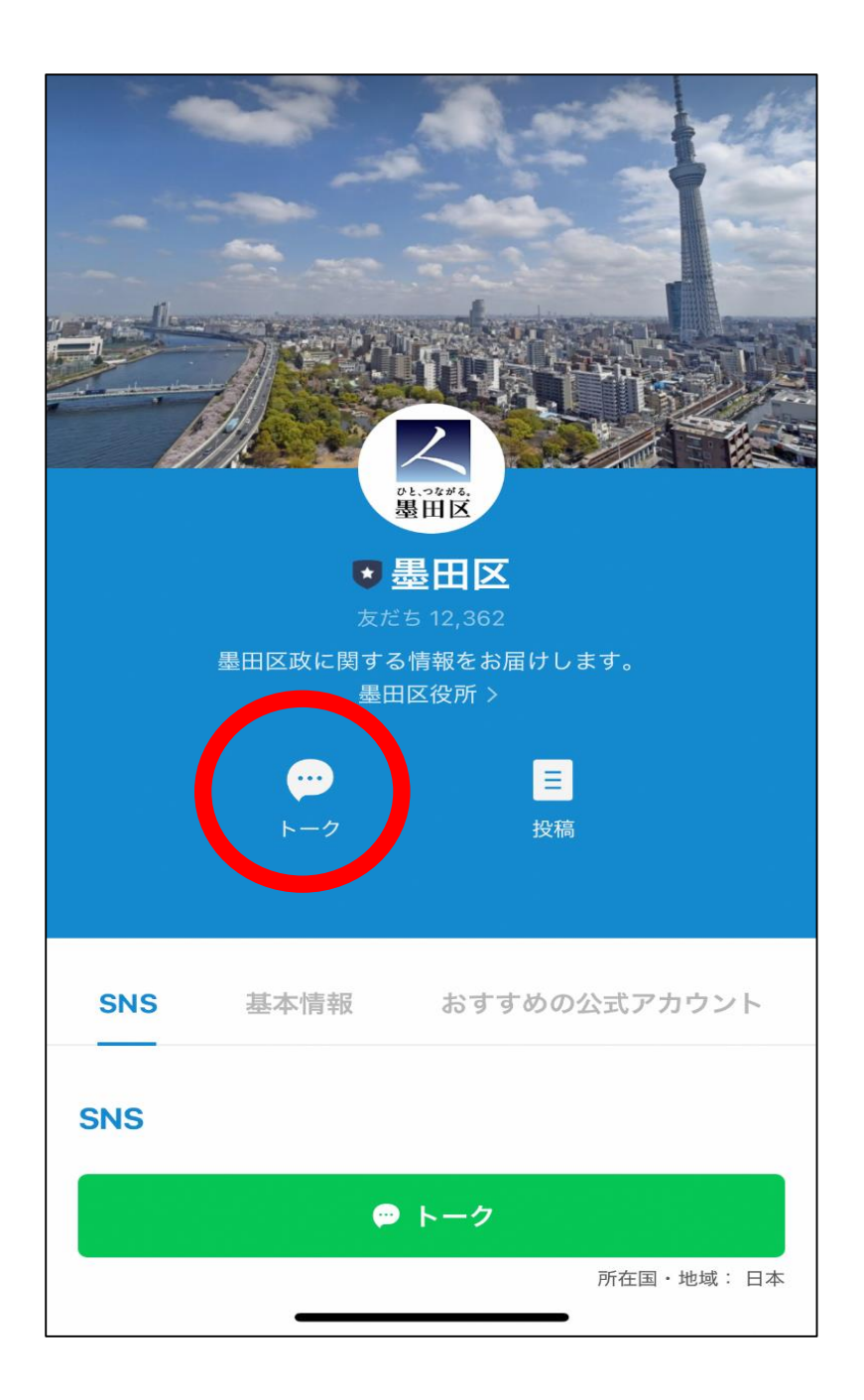

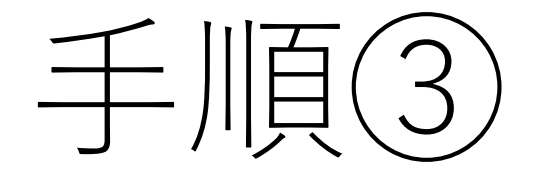

「追加」を押すと先ほどまで 「追加」だった場所が 「トーク」に代わるので 「**トーク**」をタップしてくだ さい。

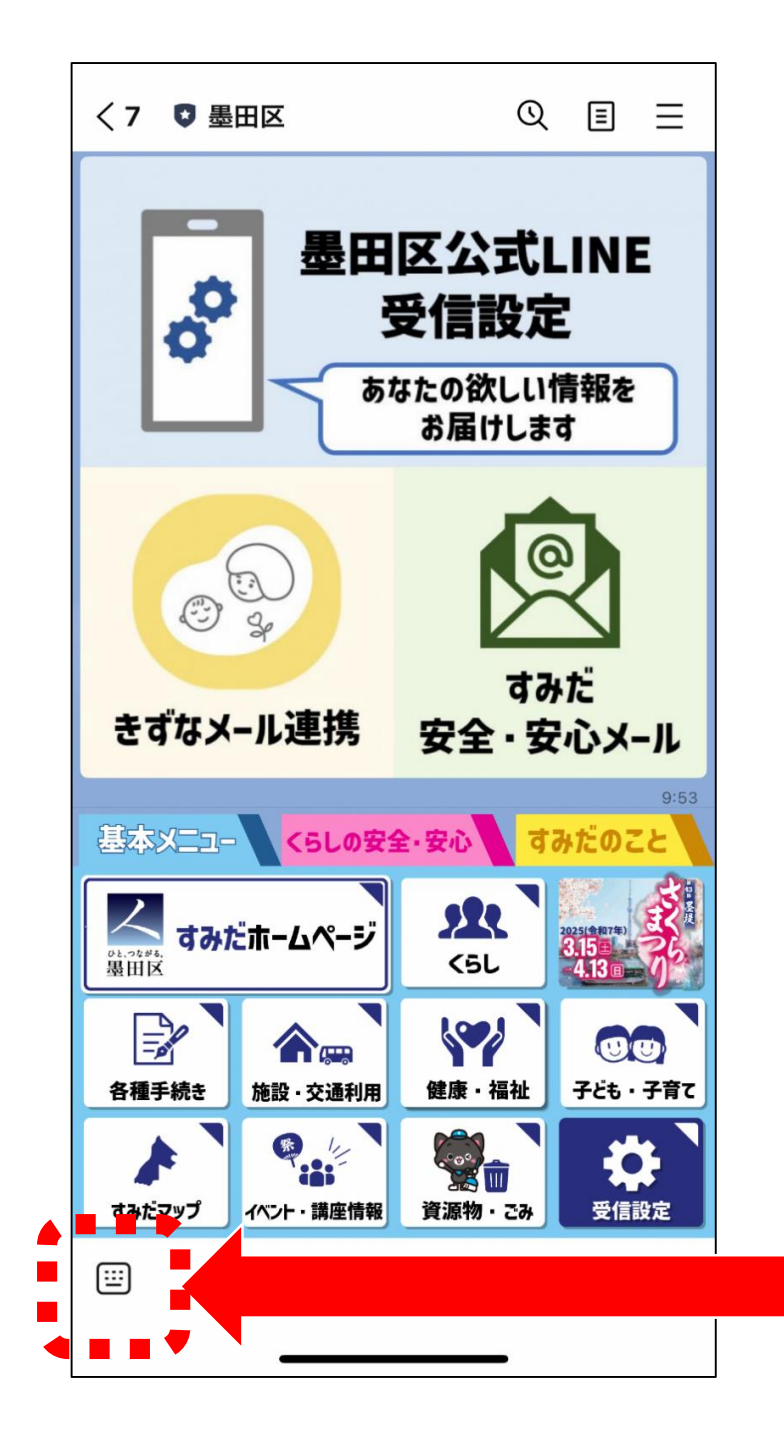

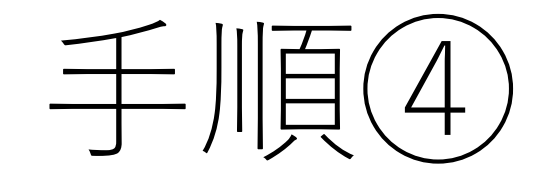

「トーク」を押すと画面が 切り替わるので、左下にあ るキーボードのマークを タップしてください。

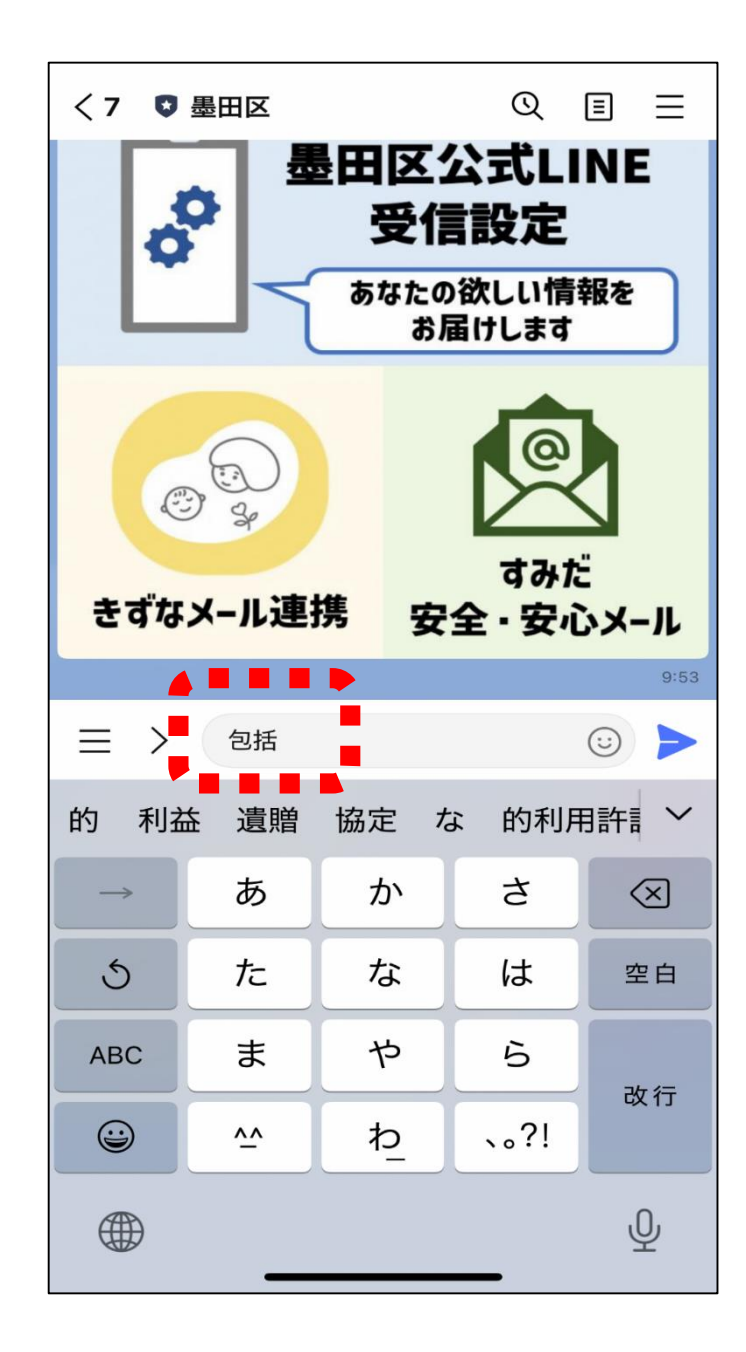

手 //

キーボードのアイコンを押す と文字の入力画面が表示され と入力して ますので |包括| (**>をタップ**) してくだ 送信 さい。

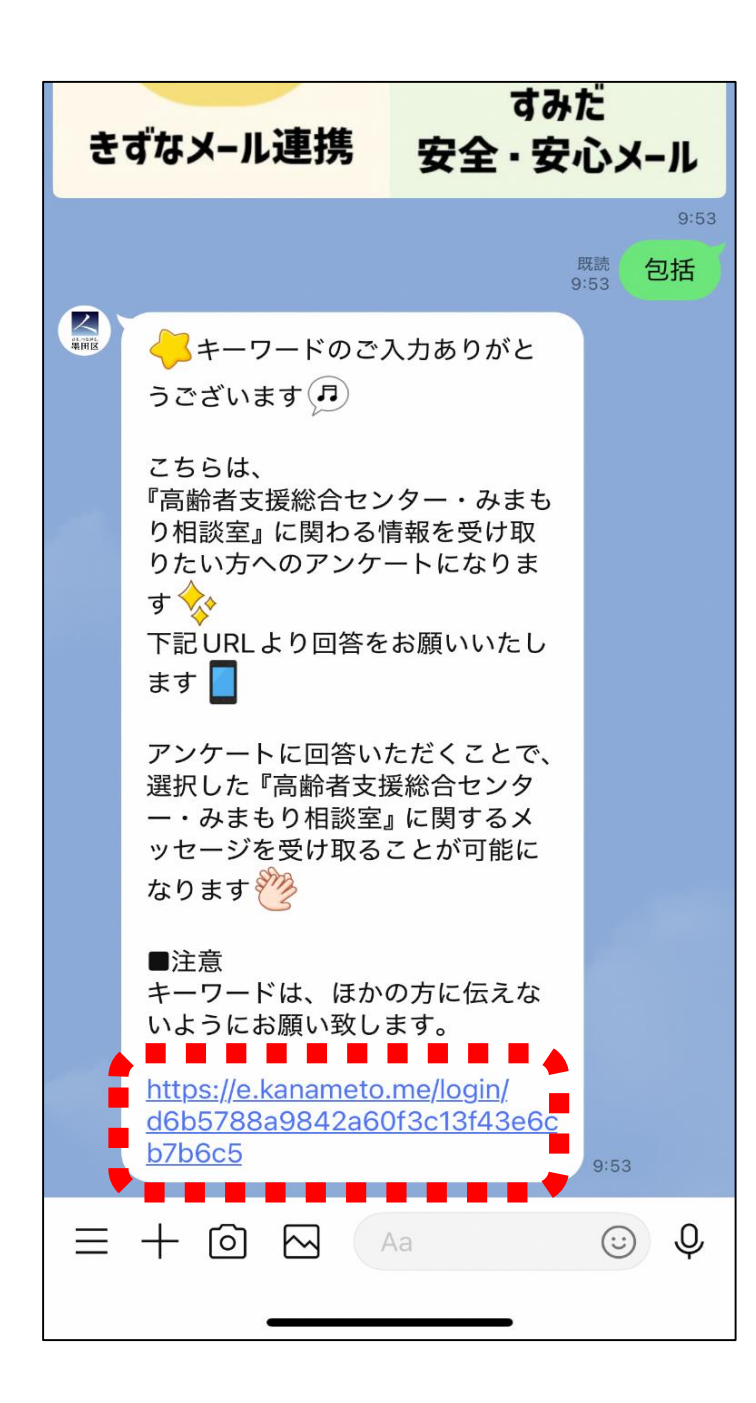

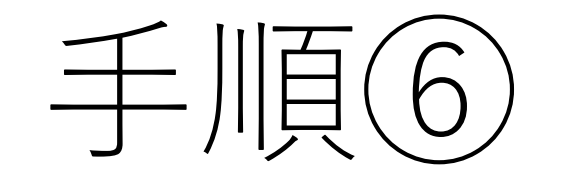

送信すると左の画面のと おり通知が返ってきます ので、一番下にある <u>URL</u>を押してください。

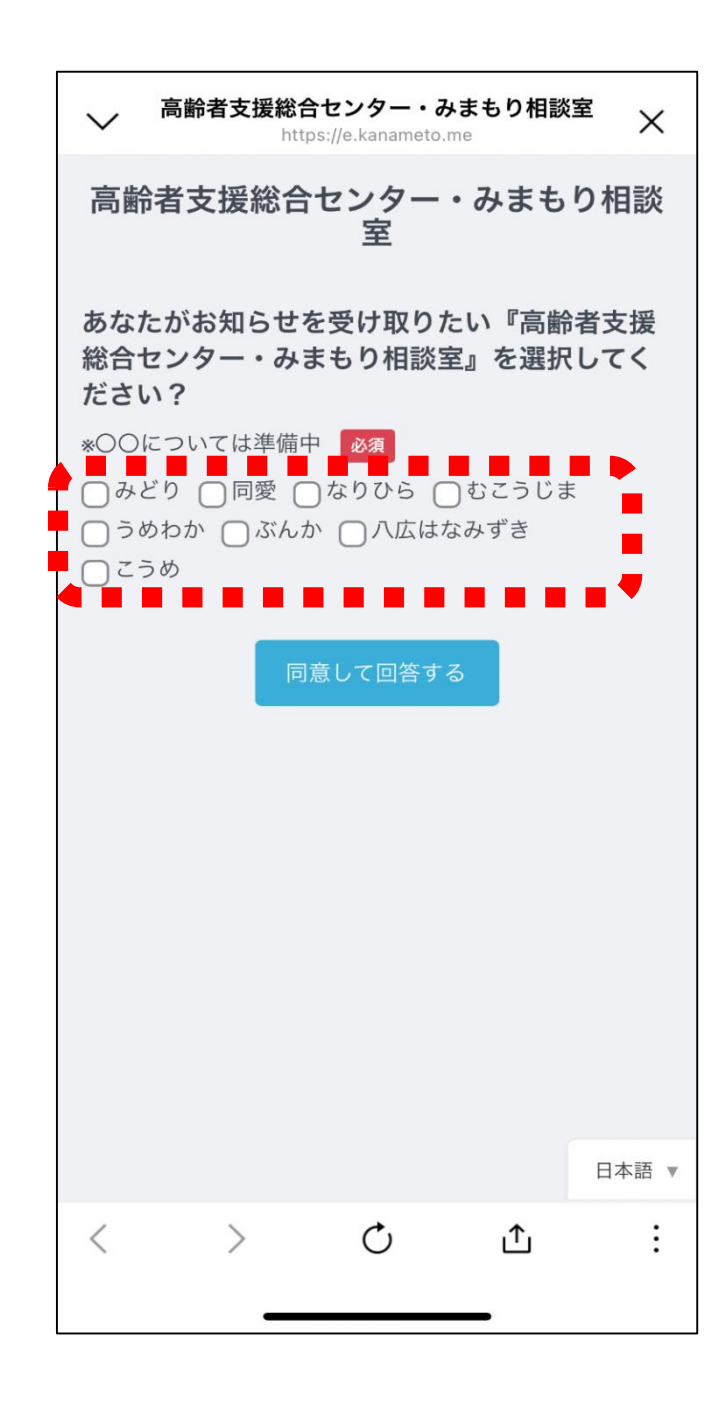

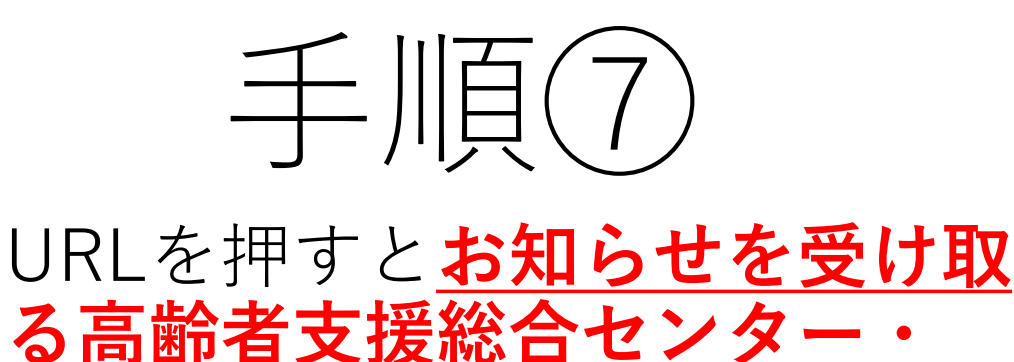

<u>みまもり相談室</u>を選択する画面 に移行するので、情報を受け取 りたい箇所を選択してください。 (<u>複数選択も可能です</u>)

※テスト画面のため全施設を記載 してます。

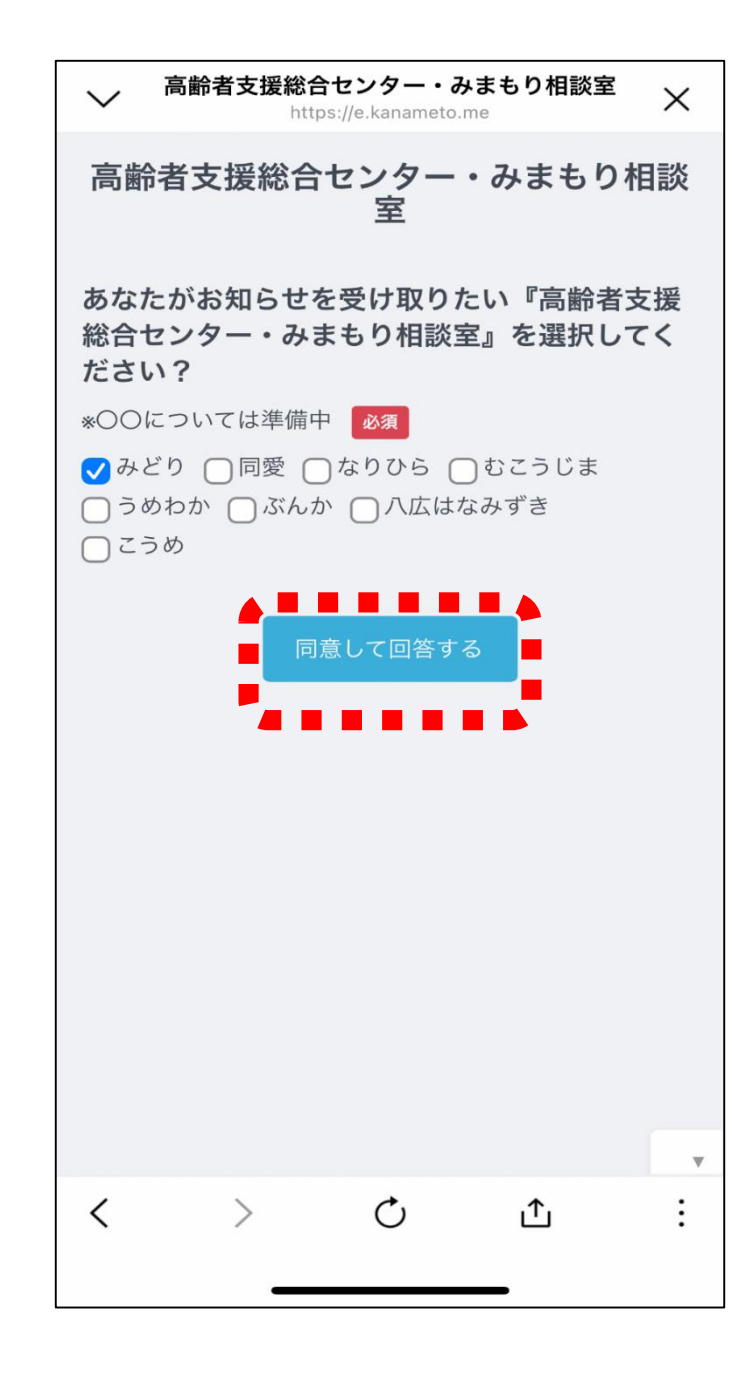

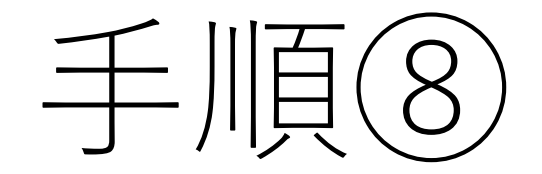

選択が終わったら、下にある 「**同意して回答する**」を押して ください。 (例としてみどりを選択してい ます。)

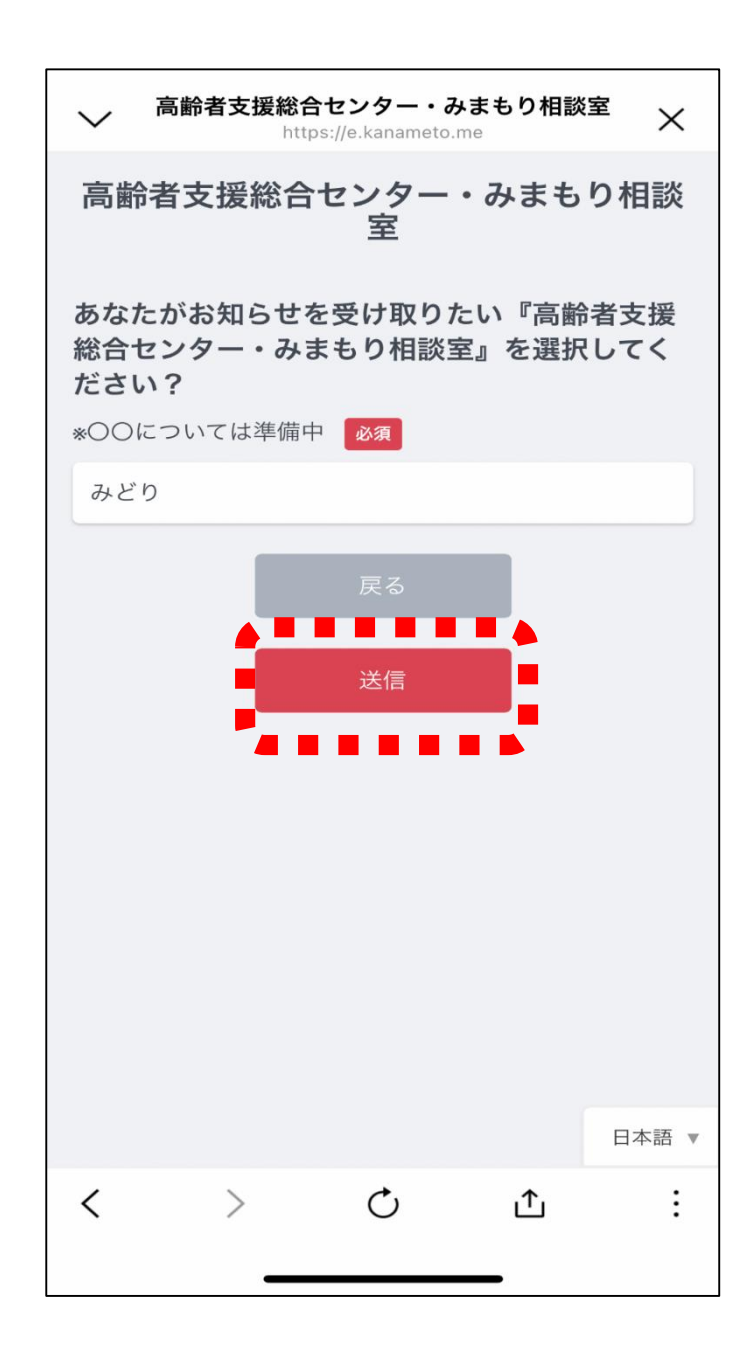

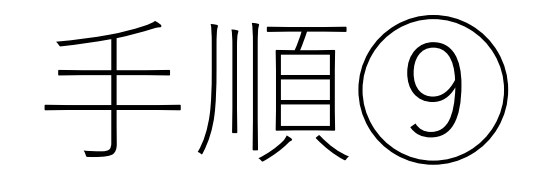

「同意して回答」を押す と、確認画面が表示され るので、問題がなければ <u>「送信」</u>を押してくださ い。

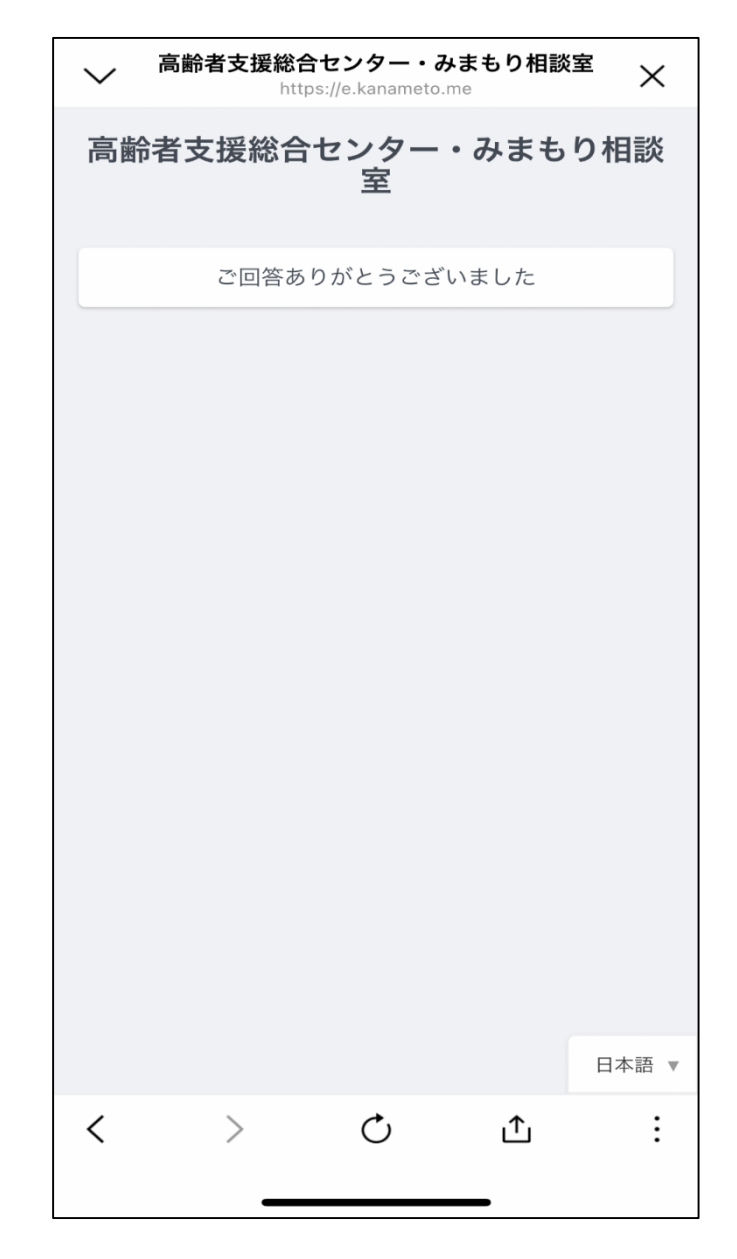

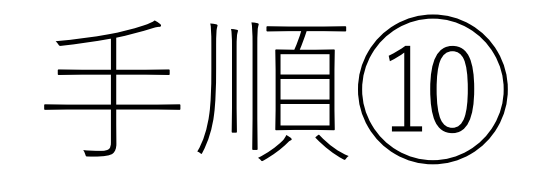

## この画面が表示されたら、 登録が完了します。